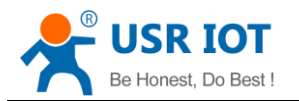

# **LonHand Series Product Specification**

# **USR-HTW**

Version: V1.1

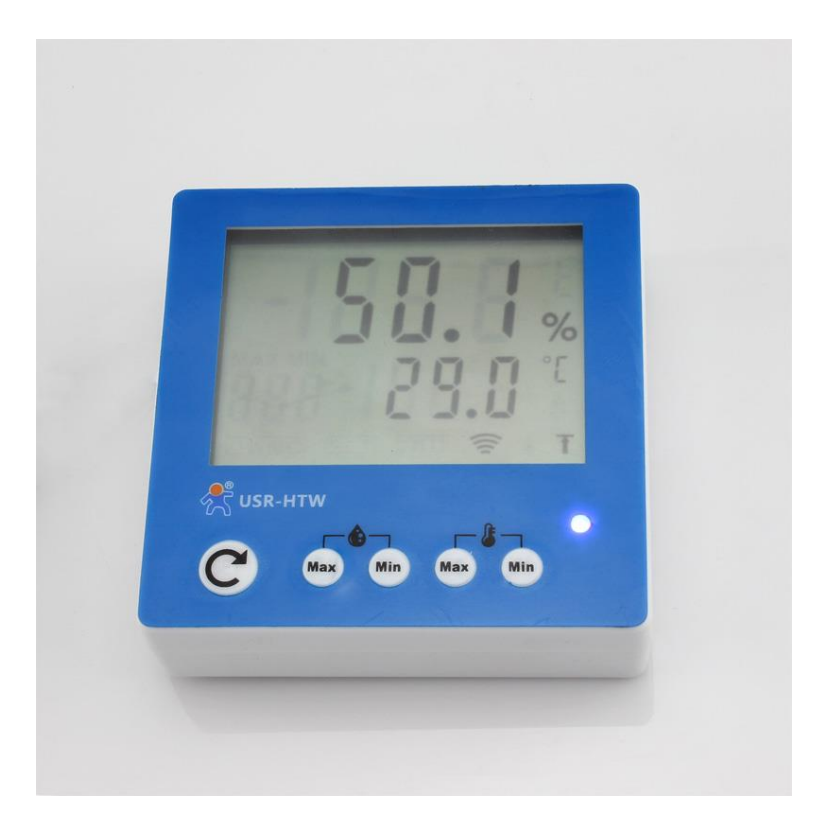

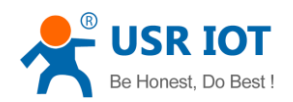

#### Content

| 1.   | Quick start                                 | 3  |
|------|---------------------------------------------|----|
|      | 1.1 WLAN Control Operation                  | 4  |
|      | 1.2 Equipment Network Settings              | 6  |
|      | 1.3 Remote control                          | 8  |
| 2.   | Product Introduction                        | 10 |
|      | 2.1 Product Description                     | 10 |
|      | 2.2 Details                                 | 10 |
|      | 2.3 Indicator and Key Function Introduction | 11 |
| 3.   | Instructions for Use                        | 11 |
| 4.   | LonHand of Windows Introduction             | 15 |
| Con  | tact Information                            | 18 |
| Disc | laimer                                      | 18 |
| Upd  | ate History                                 | 18 |
|      |                                             |    |

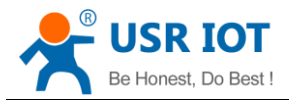

### 1. Quick start

Preparation:

1. Supply the USR-HTW with a DC power 5V up to 24V.

Note the polarity. '+' represents positive, '-' represents negative i.e. ground.

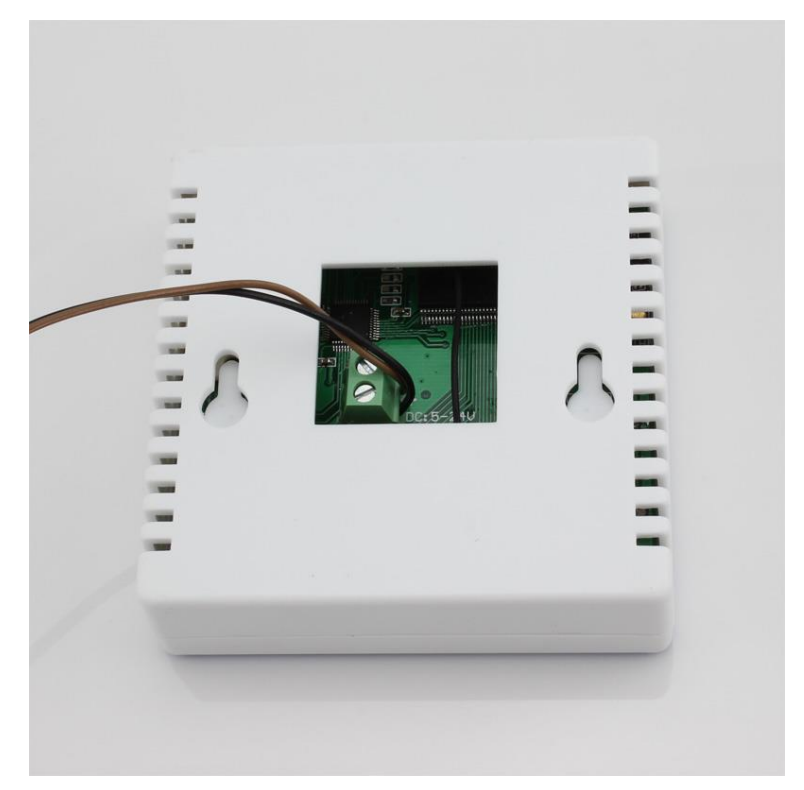

2. Installation LonHand software to mobile phone

You can download LonHand software from official website

http://www.usr.so/Download/117.html, click on the floppy symbol then download LonHand software. The Product information CD contains all versions of software. We supply back-end server and software on different platforms such as Windows, IOS, Android and MAC system. Install it on your computer or your cell phone or your pad.

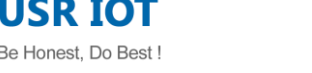

|                                             | load/117.html     |                   |               |          |         |             | 5 S                                  |
|---------------------------------------------|-------------------|-------------------|---------------|----------|---------|-------------|--------------------------------------|
| JSR-Alibaba USR-Globalsources               | USR-Made-In-China |                   |               |          | Q Searc | h 🕀 Sitemap | 🗑 OnlineShop                         |
| Sinan USR IOT Tech                          | nnology Limited   | Home              | News          | Products | FAQ     | Download    | About Us                             |
| Download<br>Home → Download → Application S | oftware           |                   |               |          |         | Sj<br>Be l  | pecialized in IOT<br>Honest, Do Best |
| Application Software                        | USR Lor           | hand Soft         | ware          |          |         |             |                                      |
| Development File                            | Sources : 1       | The Site Post Tin | ne:2014-05-15 | View:89  |         |             |                                      |
| User Manual                                 | Running Pla       | tform             |               |          |         |             |                                      |
|                                             | File Size         |                   |               |          |         |             |                                      |
|                                             | 10 MB             |                   |               |          |         |             |                                      |
|                                             | Detail            |                   |               |          |         |             |                                      |
|                                             | USR Lonhan        | d Software        |               |          |         |             |                                      |
|                                             | Download          |                   |               |          |         |             |                                      |
|                                             | Dow               | mload 1           |               |          |         |             |                                      |
|                                             |                   |                   |               |          |         |             |                                      |

IOS system users can download software from App store for free. Because there are few differences of software interface between IOS system and Android system, we will illustrate how to use it on iphone now and later, as an reference to android system users.

Lonhand software are green edition, if you do not need just delete its installation directory and its shortcut icon(windows system).

### 1.1 WLAN Control Operation

Connect Smartphone to USR-HTW's wireless network
 Open the settings, find USR-HTW in WLAN, connected to the network, as shown below.

| ••••••中国移动                                                                                            | @ Ø 35% ∎_>                             | ●●●●●●●●●●●●●●●●●●●●●●●●●●●●●●●●●●●● |                |
|----------------------------------------------------------------------------------------------------|-----------------------------------------|--------------------------------------|----------------|
| Tenda_0FC678                                                                                          | <b>a</b>                                | WLAN                                 |                |
| Tenda_317AD0                                                                                          | <b>a</b> <del>?</del> (i)               | USR-HTW                              | <b>?</b> (j)   |
| TP_LINKE_USR_T                                                                                        | ₽ ╤ (j                                  | CHOOSE A NETWORK S                   |                |
| TP-LINK_14D24E                                                                                        | ₽ 중 (j)                                 | bolin                                | <b>a</b> ≈ (j) |
| USR-HTW                                                                                               | <b>?</b> (i)                            | CHAPAI                               | ₽ ╤ (j)        |
| USR-WIFI232-G2                                                                                        | <b>?</b> (j)                            | CMCC                                 | <b>₹</b> (j)   |
| WP3-shaohui                                                                                           | <b>?</b> (i)                            | D_LINK_USR_TEST                      | ₽ ╤ (j)        |
| Other                                                                                                 |                                         | guangyingyouxi                       | <b>₽</b> ╤ (j) |
|                                                                                                    |                                         | HF-A11x_AP                           | <b>?</b> (i)   |
| Ask to Join Networks                                                                                  |                                         | LBQ_TEST                             | <b>?</b> (j)   |
| Known networks will be joined a<br>If no known networks are availa<br>have to manually select a netwo | automatically.<br>ble, you will<br>ork. | LBQ-TEST-WP3                         | ≎ (j)          |

2. Open LonHand software. Slide to the fourth page, click on start button.

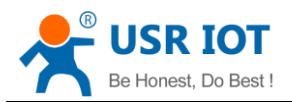

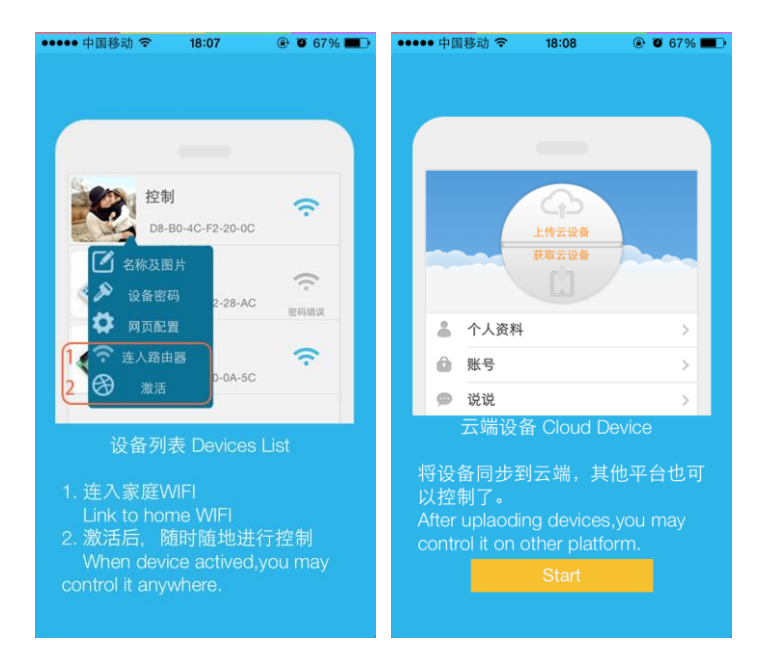

#### 3. Control menu

Enter the Devices, find the USR-HTW, click the USR-HTW tab, enter into the control menu.

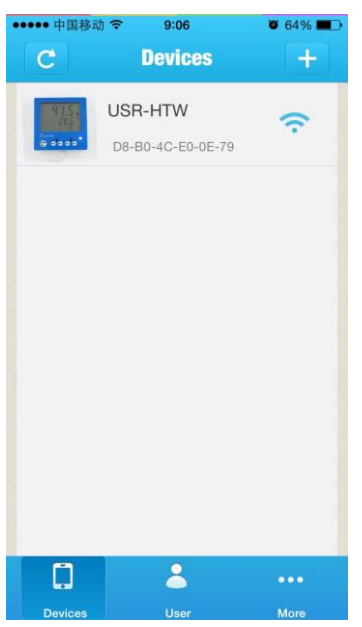

4. Control Test

User can monitor the USR-HTW now.

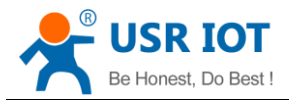

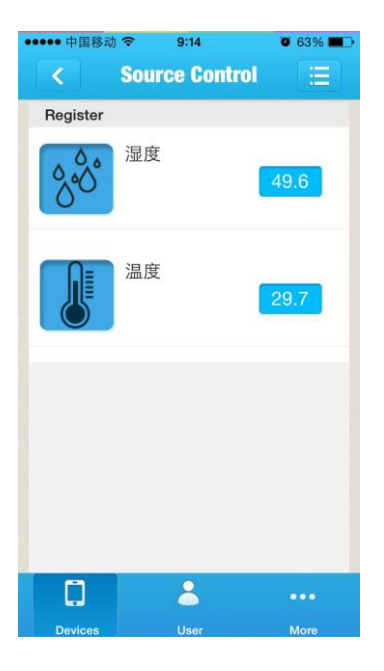

### 1.2 Equipment Network Settings

1. Open LonHand software, refresh the equipment list, click device icon, select Login device.

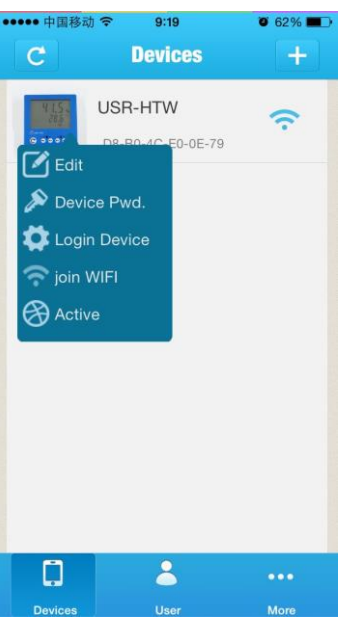

2. Enter the default user name and password (admin) into pop-up window , enter the fast setting page. The web Webpage default is Chinese Webpage, users can click on the English to switch to the English Webpage.

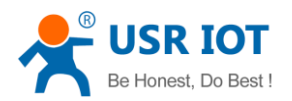

| •••••• 中国移动 夺 9:20 | ・・・・・中国移动                                                                                                    |
|--------------------|----------------------------------------------------------------------------------------------------|
| Authentication     | Les Ited<br>Fast Get<br>Past Mark<br>Past State<br>Past Mark<br>Past Mark<br>P |
| admin              | Asset<br>Republic<br>Restore<br>Restore                                                                                                    |
| Cancel OK          | Jinan USR IOT Technology Limited <u>http://www.usr.so</u><br>Support: tecijinar:n= <u>66531-55697287</u><br>Wob Vert 1.0                                                                                                    |
|                    |                                                                                                    |
| QWERTYUIOP         |                                                                                                    |
| ASDFGHJKL          |                                                                                                    |
| ◆ Z X C V B N M ≤  |                                                                                                    |
| 123 space return   |                                                                                                    |

3. Click Scan router to get the router information list, and then select the router which want to connect, click OK.

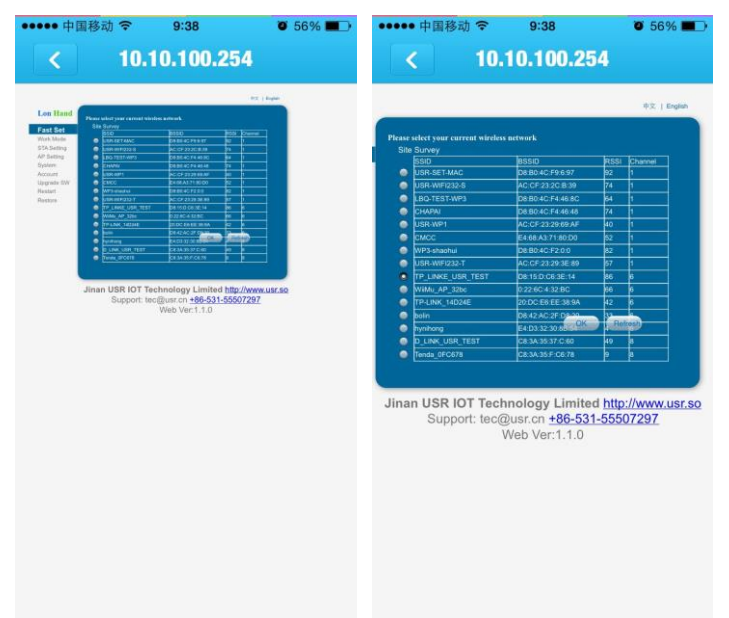

4. Input router passwords, save it, and then restart.

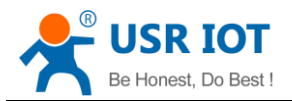

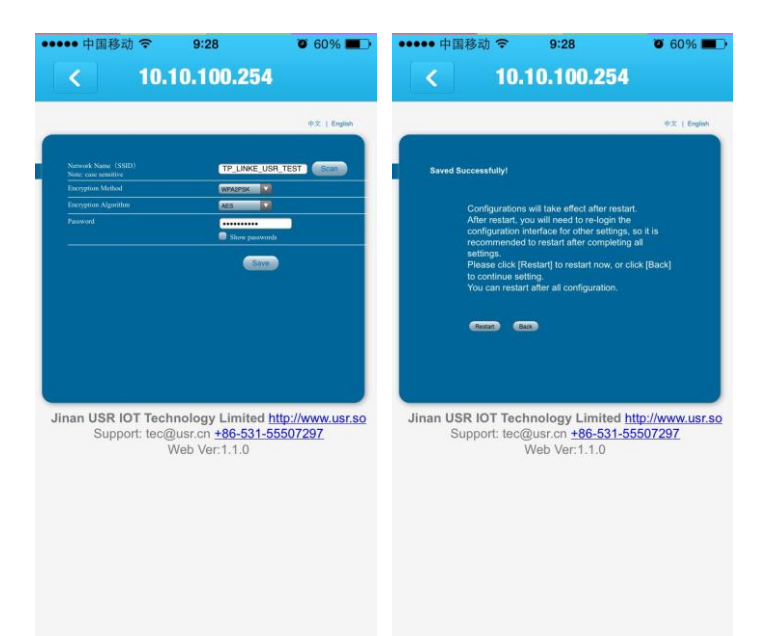

5. USR-HTW will connect to the router automatically after restart, the blue indicator will light up.

#### 1.3 Remote control

1. After USR-HTW connected to the router, please let mobile phone also connect to the same router. Select the user center in LonHand software, register remote control account, and then login in.

| ••••• 中国移动 🗢        | 9:50              | Ø 54% ■        |          |                    |   | 中国移动 🗢      | 9:48            | <b>0</b> 54% <b>E</b> |
|---------------------|-------------------|----------------|----------|--------------------|---|-------------|-----------------|-----------------------|
|                     | User              |                |          |                    |   |             | User            |                       |
| After loading de    | evices can be s   | synchronized   | Account  | Up to 8 characters |   |             | 4               |                       |
| ^_^ [Experience Acc | ount]:youren [Pas | sscode]:youren | Password | Up to 8 characters |   | Save        | activated devic | es                    |
| Account             | Up to 8 ch        | aracters       | Email    |                    |   | Get a       | ctivated device | es l                  |
| Password            | Up to 8 ch        | aracters       |          |                    |   | Personal    |                 | >                     |
| 🔿 rem               | nember pass       | sword          |          |                    | Ô | Account     |                 | >                     |
| O Aut               | o Login           |                |          |                    | ø | Notificatio | 'n              | >                     |
|                     | Login             | Register       |          |                    | Q | Devices o   | n server        | >                     |
| 0                   | -                 | ••••           | Register | Cancel             |   | 0           | *               | •••                   |

2. Return device interface, refresh the list of equipment, can see the USR-HTW equipment. Long press equipment information icon, click activate.

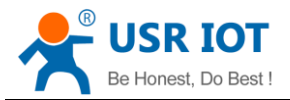

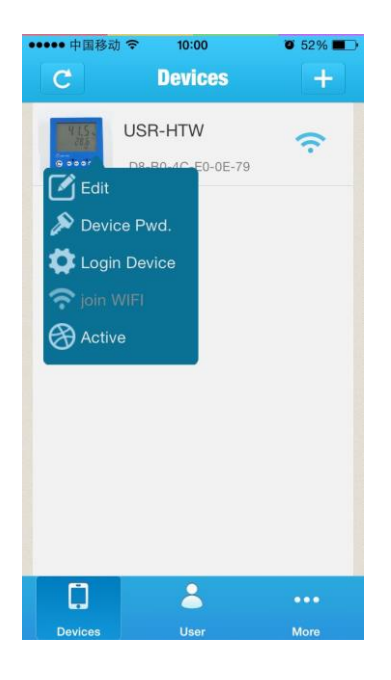

3. After activate the device, click get activated devices in the user center. Then disconnect the wireless network, using 2G/3G Internet,, refresh the equipment list, you can see the device icon into a remote icon, now you can control the devices via internet.

| ••••• 中国移z            | n ≈ 13:52<br>Devices         | ●        ●        56% ■ |
|-----------------------|------------------------------|-------------------------|
| 915.<br>285<br>9 0000 | USR-HTW<br>D8-B0-4C-E0-0E-79 | 3                       |
|                       |                              |                         |
|                       |                              |                         |
|                       |                              |                         |
|                       |                              |                         |
| C                     | 2                            |                         |
| Devices               | User                         | More                    |

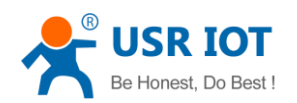

### 2. Product Introduction

#### 2.1 Product Description

The USR-HTW is wireless temperature and humidity transmitter, which is WIFI branch of LonHand series product.

LonHand series control terminals are developed for the application in the field of smart home, Internet of Things, industrial controlling and so on. They are suitable for rapid deployment, especially for mobile application because the USR-HTW can be controlled by your cell phone. They can operate with WIFI connection compared to traditional wired connection. These devices are an ideal choice to realize remote control.

These series product are suitable for household application to build smart home for more comfortable life. Also it can be used in industry and agriculture for low cost, high efficiency in intelligent control of the devices. Users are capable to carry out more effective cost control and gain higher profits, because there's no big change and upgrading of your owned equipment under wireless remote control, users can make full use of your original product without more costs for you.

#### 2.2 Details

| 1001011               | est in a unified usie          |
|-----------------------|--------------------------------|
| Mechanical Dimensions | 86*86*28mm (L*W*H)             |
| Working voltage range | DC 5-24V                       |
| Power consumption     | Typical: 1W Max: 2W            |
| Working temperature   | -20-70 °C                      |
| Working humidity      | $0\sim$ 99.9%RH non-condensing |
| Temperature measuring | -40-80 °C                      |
| range                 |                                |
| Temperature measuring | ±0.4℃                          |
| accuracy              |                                |
| Temperature measuring | 0.1°C                          |
| resolution            |                                |
| Humidity measuring    | 0~99.9%RH                      |
| range                 |                                |
| Humidity measuring    | ±2%RH (25℃)                    |
| accuracy              |                                |
| Humidity measuring    | 0.1%RH                         |
| resolution            |                                |
| Installation          | wall mounting type             |
| Preservation          | temperature : 10-40 °C         |
| environment           | Humidity: <60%RH               |
| Packing List          | USR-HTW*1                      |

Table.1 USR-HTW Parameter table

|                               | 2 eradit settings                     |
|-------------------------------|---------------------------------------|
| Network Mode                  | AP                                    |
| AP SSID                       | USR-HTW                               |
| AP Password                   | null                                  |
| Device Name                   | USR-HTW                               |
| Device Password               | admin                                 |
| Webpage address in AP mode    | 10.10.100.254                         |
| Account / Password of Webpage | Account : admin                       |
|                               | Password: the same to Device Password |

Table.2 Default settings

Typical application:

Communication base station, archives, warehouse, lab, factory, workshop, machine rooms, museum, library, hospital, hotel, restaurant, house and so on.

#### 2.3 Indicator and Key Function Introduction

- A. Indicator light
  - Red indicator light: The relay switch indicator in Normal work;

Indicates the action which will execute when Key is long press;

- Blue indicator light: Network connection status indicator.
- B. Refresh key
  - Short Press(0~3s): Relay on or off
  - Long press(great than 5s):

Release the key when the red indictor light blinks, the device will return to factory settings, after 5~10s, the device information will be the default settings.

• Temperature max:

Display the max value in last 1 hour after you press it.

• Temperature min:

Display the min value in last 1 hour after you press it.

• Humidity max:

Display the max value in last 1 hour after you press it.

• Humidity min:

Display the min value in last 1 hour after you press it.

### **3. Instructions for Use**

Connect the wireless router via Webpage configuration. Other computer operating system can

refer to this configuration process. The configuration, require the computer has a wireless network card.

1. The HTW's default work mode is AP mode. After the HTW work, double-click wireless network

button .....

to get the wireless list.

2. Find "USR-HTW" and connect it.

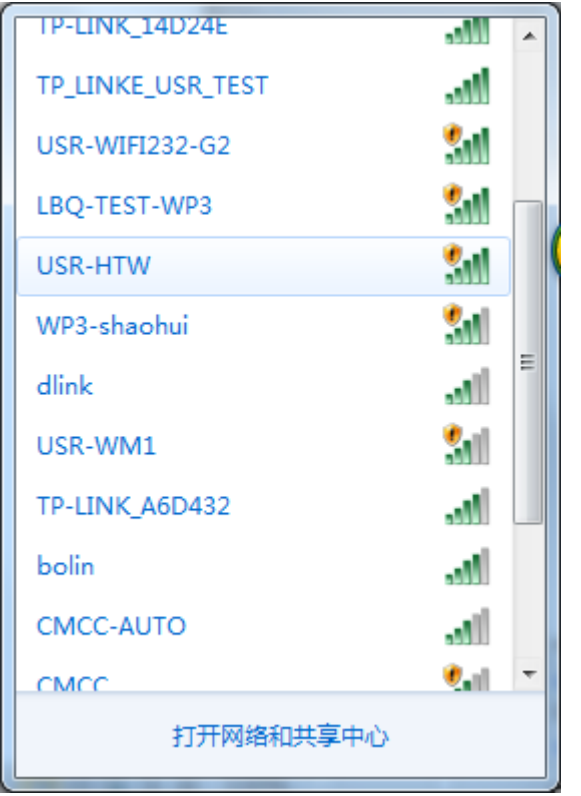

3. Open the Website of HTW, IP address: 10.10.100.254.

| p misa parua a li n                                                                                                    |                                                                                                    |              |
|----------------------------------------------------------------------------------------------------|----------------------------------------------------------------------------------------------------|--------------|
| 🐔 Cannot find server - Microsoft In                                                                                                    | ternet Explorer                                                                                                    |              |
| <u>File Edit View Favorites Iools H</u>                                                                                                    | elp                                                                                                    |              |
| 🕒 Back 👻 🕑 👻 📓 🐔                                                                                                    | 🔎 Search 🤺 Favorites 🚱 🔗 🍓 🗔 🖓                                                                                                  |              |
| Address 10.10.100.254                                                                                                    |                                                                                                    | 💌 🔁 Go Links |
| The page cannot be<br>The page you are looking for is cu<br>site might be experiencing technic<br>to adjust your browser settings.                                                                                                    | Connect to 10.10.100.254 ? X                                                                                                    |              |
| Please try the following:                                                                                                    | User name:                                                                                                    |              |
| <ul> <li>Click the Refresh button.</li> <li>If you typed the page addr<br/>sure that it is spelled correc</li> <li>To check your connections<br/>and then click Internet Op<br/>tab, click Settings. The set<br/>provided by your local area<br/>Internet service provider (I</li> <li>See if your Internet connections</li> </ul> | Password:  Remember my password  OK Cancel  on settings are being detected.                                                     |              |
| You can set Microsoft Windov<br>and automatically discover n<br>your network administrator H<br>1. Click the <b>Tools</b> menu<br><b>Options</b> .                                                                                                    | vs to examine your network<br>etwork connection settings (if<br>nase enabled this setting).<br>, and then click <b>Internet</b> | 🔮 Internet 🥐 |

Picture.1 Login the web

4. Input the account and password, default: admin,admin.

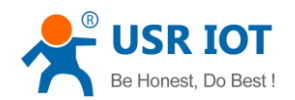

2

| 遊署,Mozilla Firefox              |                  |   |              |                  |                   |                       |         |   |     |            | ſ | a     | <b>X</b> |
|---------------------------------|------------------|---|--------------|------------------|-------------------|-----------------------|---------|---|-----|------------|---|-------|----------|
| '件(F) 编辑(E) 春看(V) 历史(S)         | 书袋(B) 工具(T) 帮助(H | ) |              |                  |                   |                       |         |   |     |            |   |       |          |
| 设置                              | +                |   |              |                  |                   |                       |         |   |     |            |   |       |          |
| 🗧 🛞 10.10.100.254/index_en.html |                  |   |              |                  |                   | 🕞 🏫 📕 🔻 C 🛛 🙀 - 百度 <0 | Itrl+K> | P | ۰ ا | <b>n</b> 5 |   | 1 - 1 | Ð        |
| 9                               |                  |   |              |                  |                   |                       |         |   |     |            |   |       | ^        |
|                                 |                  |   |              |                  |                   | 中文   English          |         |   |     |            |   |       |          |
|                                 | 🧹                |   |              |                  |                   |                       |         |   |     |            |   |       |          |
|                                 | Lon Hand         |   |              | 0 D              |                   |                       |         |   |     |            |   |       |          |
|                                 | Fast Set         |   |              | Scan Ro          | uter              |                       |         |   |     |            |   |       |          |
|                                 | Work Mode        |   |              |                  |                   |                       |         |   |     |            |   |       |          |
|                                 | STA Setting      |   |              |                  |                   |                       |         |   |     |            |   |       |          |
|                                 | AP Setting       |   |              |                  |                   |                       |         |   |     |            |   |       |          |
|                                 | System           |   |              |                  |                   |                       |         |   |     |            |   |       |          |
|                                 | Account          |   |              |                  |                   |                       |         |   |     |            |   |       |          |
|                                 | Upgrade SW       |   |              |                  |                   |                       |         |   |     |            |   |       |          |
|                                 | Restart          |   |              |                  |                   |                       |         |   |     |            |   |       | Ξ        |
|                                 | Restore          |   |              |                  |                   |                       |         |   |     |            |   |       |          |
|                                 |                  |   |              |                  |                   |                       |         |   |     |            |   |       |          |
|                                 |                  |   |              |                  |                   |                       |         |   |     |            |   |       |          |
|                                 |                  |   |              |                  |                   |                       |         |   |     |            |   |       |          |
|                                 |                  |   |              |                  |                   |                       |         |   |     |            |   |       |          |
|                                 |                  |   |              |                  |                   |                       |         |   |     |            |   |       |          |
|                                 |                  |   |              |                  |                   |                       |         |   |     |            |   |       |          |
|                                 |                  |   |              |                  |                   |                       |         |   |     |            |   |       |          |
|                                 |                  |   | liner HOD IO | Taskaslamili     | unite al falles ( |                       |         |   |     |            |   |       |          |
|                                 |                  |   | Suppor       | : tec@usr.cn +86 | 6-531-55507       | 297                   |         |   |     |            |   |       | ~        |
|                                 |                  |   |              | W/oh V/or 1      | 1.0               |                       |         |   |     | II and     |   |       |          |

Picture.2 Enter the web

5. Click Scan router to get the router information list, and then select the router which want to connect, click sure.

| ● 故置 - Mozilla Firefox<br>文件(E) 編編(E) 查看(V) 历史(S) 书签(B) 工具(I) 帮け<br>设置 +                                                | p(H)                                                                                                    |                                                                                                    | _ 8 ×                   |
|----------------------------------------------------------------------------------------------------|----------------------------------------------------------------------------------------------------|----------------------------------------------------------------------------------------------------|-------------------------|
| Lon Hand<br>Fast Set<br>Work Mode<br>STA Setting<br>AP Setting<br>System<br>Account<br>Upgrade SW<br>Restart<br>Restore | Please select your current vireless netwo           Site Survey           Site Survey           Site Survey           BSR0         ACCF 23 29 82 B1           URSRVL1_6280         ACCF 23 29 82 B1           TP_LINKE_USR_TEST         D6 150 C6 38 14           USR-WL1_6280         CH448 60           CH42A1         D6 B0 4C; F446 48           USR-WL1_5048         ACCF 23 2950 A2           USR-WL1_5048         ACCF 23 2950 A2           USR-WL1_5048         ACCF 23 2950 A2           USR-WL1_5048         ACCF 23 2950 A2           USR-WL1_5048         ACCF 23 2950 A2           USR-WL1_5048         ACCF 23 2950 A2           14D24E_2X8         1C FA 68 12 2E 59           123466         20 CD 39 67 1D 92 | ● ☆ ■ ▼ C () - 百度 <ch+k><br/>中文   English<br/>rk<br/>RSS (Channel)<br/>100 1<br/>30 1<br/>100 11<br/>30 11<br/>Refresh</ch+k> | ♪ @   · ☆ · □ □ □ □ · □ |
|                                                                                                    | Jinan USR IOT Technology Limited ht<br>Support: tec@usr.cn +86-531-554<br>Web Ver.1 1.0                                                                                                    | t <mark>p://www.usr.so</mark><br>507297                                                                                       | • = < 6 6 0 1           |

Picture.3 Scan router

6. Input router passwords, save it.

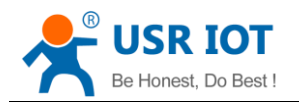

| → 按置 - Mozilla Firefox<br>文件(E) 编辑(E) 查看(V) 历史(G) 书签(B) 工具(T) 帮助 | (任)                                         |                                     | - 7 🗙   |
|------------------------------------------------------------------|---------------------------------------------|-------------------------------------|---------|
| 设置 +                                                             |                                             |                                     |         |
|                                                                  |                                             | ○ 合 ■ マ C N = 百度 <ctrl+k></ctrl+k>  |         |
|                                                                  |                                             | 中文   English                        | <u></u> |
| Lon Hand                                                         |                                             |                                     |         |
| Fast Set                                                         | Network Name (SSID)<br>Note: case sensitive | TP LINKE USR TEST Scan              |         |
| Work Mode                                                        | Encryption Method                           | WPA2PSK 💌                           |         |
| AP Setting                                                       | Encryption Algorithm                        | AES 🔽                               |         |
| System                                                           | Password                                    | Show passwords                      |         |
| Account                                                          |                                             |                                     |         |
| Restart                                                          |                                             | Save                                |         |
| Restore                                                          |                                             |                                     |         |
|                                                                  |                                             |                                     |         |
|                                                                  |                                             |                                     |         |
|                                                                  |                                             |                                     |         |
|                                                                  |                                             |                                     |         |
|                                                                  |                                             |                                     |         |
|                                                                  |                                             |                                     |         |
|                                                                  |                                             |                                     |         |
|                                                                  | Jinan USR IOT Te                            | echnology Limited http://www.usr.so |         |
|                                                                  | Support. te                                 | Web Ver 1 1 0                       | <br>    |

Picture.4 Input the router password

7. Restart HTW.

| ♥                                                                                                    |                                                                                                    | - 8 🛛    |
|----------------------------------------------------------------------------------------------------|----------------------------------------------------------------------------------------------------|----------|
| 文件(E) 编辑(E) 查看(V) 历史(S) 书签(B) 工具(T) 帮助(H)                                                                               |                                                                                                    |          |
| T           ( ) ) ( 10.100.254/index_en.html                                                                            | ♀ ☆ ■ ▼ C ○ ※ ● ● ● ● ● ● ● ● ● ● ● ● ● ● ● ● ● ●                                                                                                    | <u> </u> |
| Lon Hand<br>Fast Set<br>Work Mode<br>STA Setting<br>AP Setting<br>System<br>Account<br>Upgrade SW<br>Restart<br>Restart | 中文   English<br>Saved Successfully!<br>Configurations will take effect after restart.<br>After restart, you will need to re-login the configuration interface<br>for other setting, so it is ecommended to restart after<br>completing all settings<br>Plass click (Festart) for restart now, or click (Back) to<br>continue setting<br>You can restart after all configuration.                                                                                                    |          |
|                                                                                                    | Restart     Back       Jinan USR IOT Technology Limited <a href="http://www.usr.so">http://www.usr.so</a><br>Support tecigroup 1 of thtp://www.usr.so<br>Support tecigroup 1 of the second second |          |
|                                                                                                    |                                                                                                    |          |

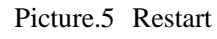

HTW will connect to the router automatically after restart, the blue indicator will light up. Now you can control HTW via internet. The detailed operation please refer to the manual of LonHand.

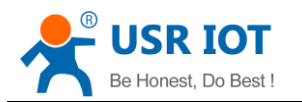

# 4. LonHand of Windows Introduction

The computer and USR-HTW need to connect to the same router. The detailed operation please

refer to the manual of LonHand.

1. Open the LonHand software

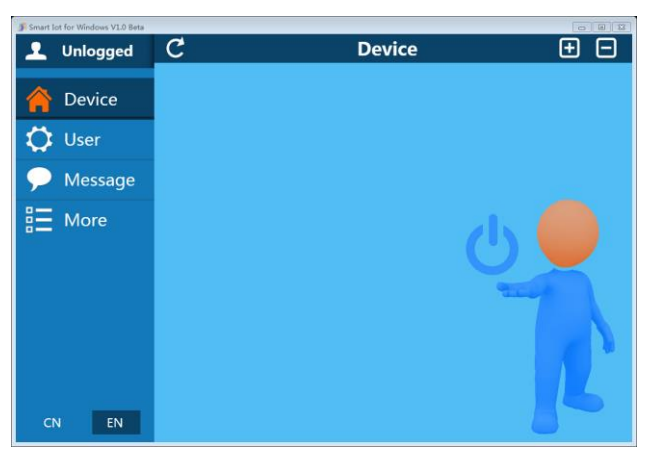

Picture.6 LonHand interface

- 2. The software will search HTW automatically. If you don't see HTW in software, please click C to search again.
- 3. After searched HTW, you can see the information as following. If the WIFI symbol is gray, means HTW is not connected to computer. If the WIFI logo is blue, means HTW is connected to computer.

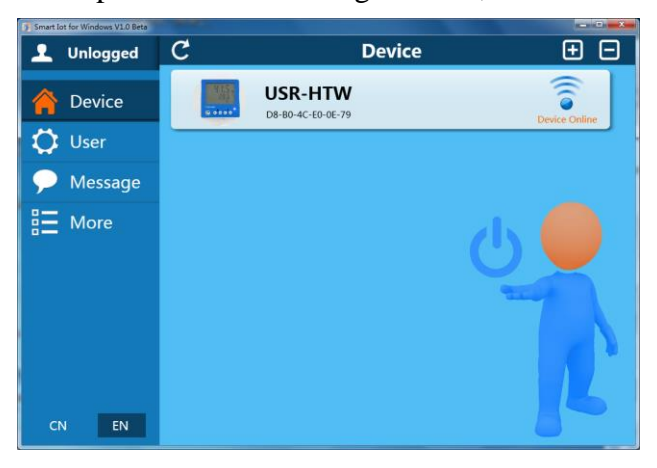

Picture.7 Device list

4. Click HTW,enter into control menu.

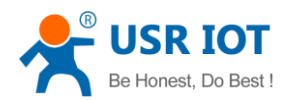

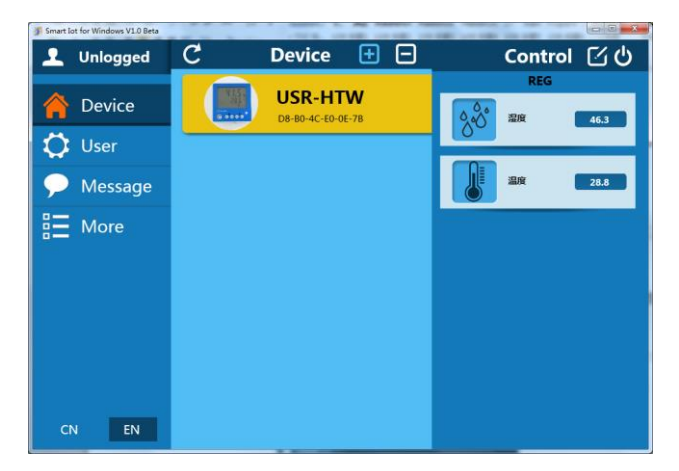

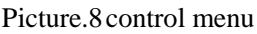

The control menu displays the values of temperature and humidity.

5. Remote control

First, you need to register a user account (account number and the password 4-8 characters, can be numbers, letters, combination of numbers and letters, case sensitive), and then login.

| F Smart lot for Windows V1.0 Beta | 082        |
|-----------------------------------|------------|
| 👤 Unlogged                        | User       |
| 合 Device                          |            |
| 🚺 User                            | Login      |
| 🔎 Message                         | Account: × |
| Here More                         | Password:  |
| CN EN                             |            |

Picture.9 User menu interface

| Smart lot for Windows V1.0 | Beta          |                       |                       |  |
|----------------------------|---------------|-----------------------|-----------------------|--|
| 👤 BeMySky                  |               | User                  |                       |  |
| A Device                   | Account Infor | mation                |                       |  |
| 🚺 User                     |               | Change password       | Log out               |  |
| Message                    | Cloud service | 95                    |                       |  |
|                            |               | Manage cloud devices  |                       |  |
| I More                     |               | Synchronized to local | Synchronized to cloud |  |
|                            | Feedback Inf  | ormation              |                       |  |
|                            |               | Feedback              | J                     |  |
|                            | User informat | ion                   |                       |  |
|                            | Account:      | BeMySky               |                       |  |
|                            | NickName:     | 邵慧test                |                       |  |
| CN EN                      | Email:        | sun_working@126.com   |                       |  |

Picture.10 remote account management interface

#### 6. Active HTW

Return device interface, refresh the list of equipment, can see the USR-HTW equipment. Click , then click active. After active device success, click Synchronized to local, refresh the equipment list, you can see the device icon into a remote icon, now you can control the devices via internet.

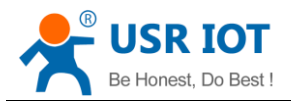

| 👤 Unlogged | C | Device      | ± 6          | Э                     | Contro              | L [ [ ] ( ) |
|------------|---|-------------|--------------|-----------------------|---------------------|-------------|
| 襘 Device   |   |             | Device       | setting               | ×                   |             |
| 🗘 User     |   | Name:       | USR-HTW      | ×                     | Change              | 40.4        |
| Message    |   | Password:   | Old:<br>New: | ( ( ( (               | Change              | 28.8        |
| E More     |   | Activation: | Can remote o | control device        | Activation          |             |
|            |   | Image:      | e            | 115<br>285<br>10 010* | New Image<br>Change |             |
| CN EN      |   |             |              |                       |                     |             |

Picture.11 Active device

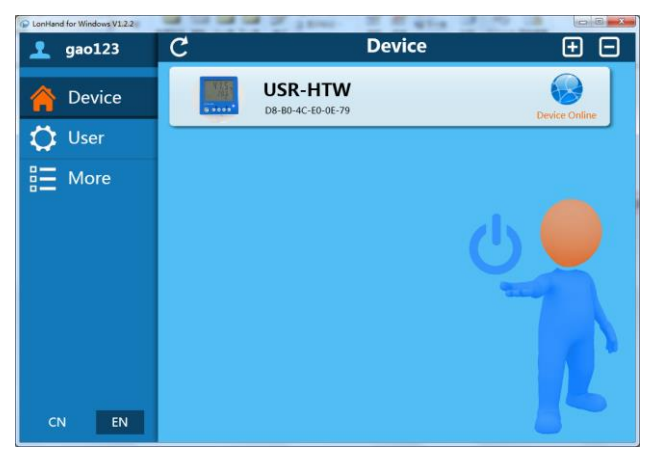

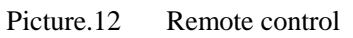

Mobile phone remote control refer to the first chapter or the manual of LonHand.

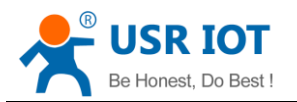

## **Contact Information**

| Company: | Jinan USR IOT Technology Limited                              |
|----------|---------------------------------------------------------------|
| Address: | 1-728, Huizhan Guoji Cheng, Gaoxin Qu, Jinan, Shandong, China |
| Tel:     | 86-531-55507297 86-531-88826739-803                           |
| Web:     | http://en.usr.cn                                              |
| Email:   | sales@usr.cn, order@usr.cn                                    |
|          |                                                               |

## Disclaimer

This document provides information about USR-HTW, this document does not grant any license to intellectual property rights. Except the responsibility declared in the product sale clause, USR does not assume any other responsibilities. In addition, USR does not make any warranties for the sale and use of this product, including the suitability of the product for a particular purpose, merchantability or fitness for any patent, copyright or other intellectual property infringement, etc. USR may make changes to specifications and product descriptions without notice.

# **Update History**

- V 1.0 06-30-2014. First Version
- V 1.1 10-15-2014. Some functions have been changed, that contents are revised

### <END>